## Accessing Student Portfolios for Progress Reports and Report Cards

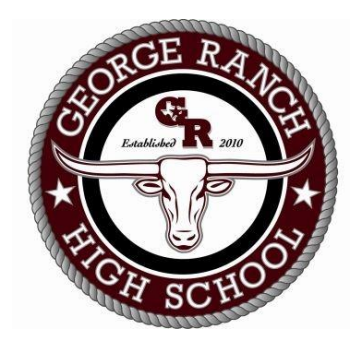

Step 1: Locate Skyward Family Access on the LCISD Webpage on the top ribbon:

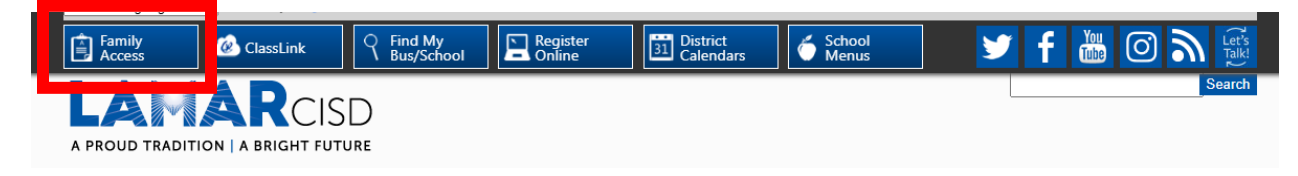

Step 2: Click the Family Access Link:

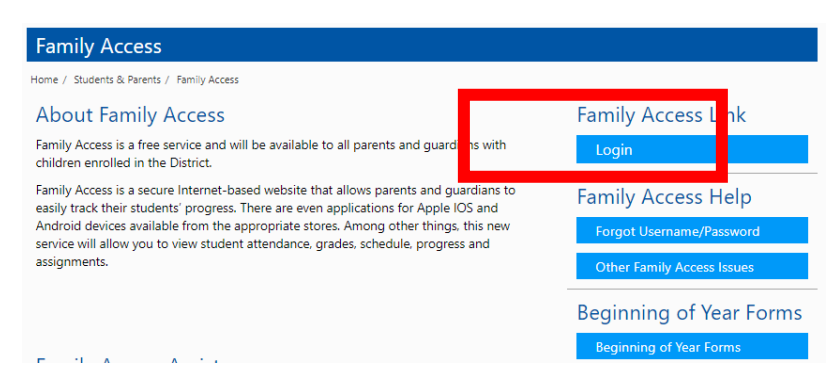

## Step 3: Log into to Skyward Family Access:

| S K Y W A R D°<br>LAMAR CISD |                           |
|------------------------------|---------------------------|
| Login ID:<br>Password:       | gn In                     |
| Forgot your Login/Pa         | ssword?<br>05 20 06 00 07 |

If you don't remember your log in credentials, please call 832-223-4219 for assistance.

Step 4: On the left-hand side, click Portfolio:

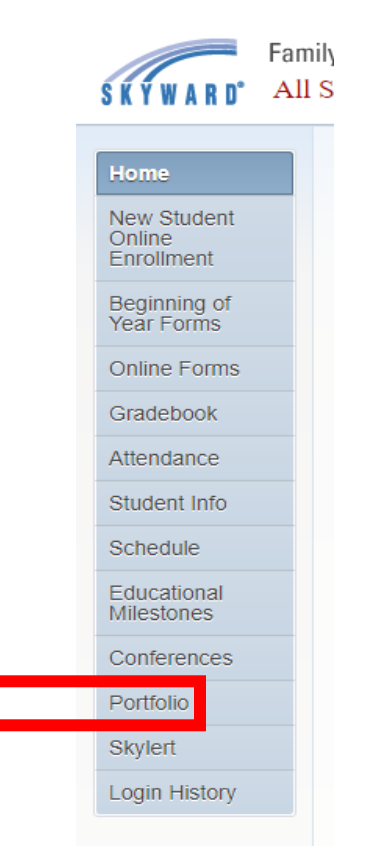

Step 5: Click on "1<sup>st</sup> Six Weeks Progress Report 2020":

| Description                         | Туре        | Created                  |
|-------------------------------------|-------------|--------------------------|
| 1st Six Weeks Progress Reports 2020 | Report Card | Mon Sep 14, 2020 10:45am |

## Step 6: Click "View Report" once the file has generated:

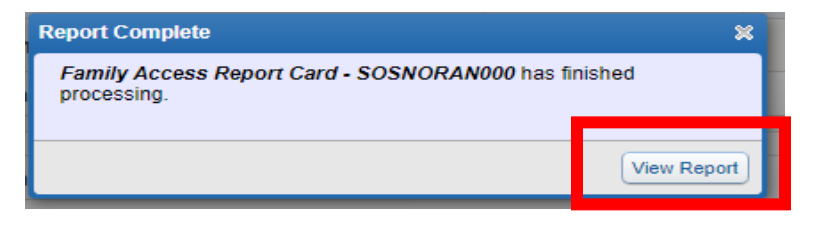

**Step 7: View and Print Progress Report**